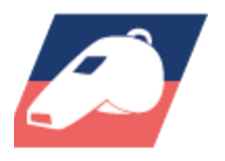

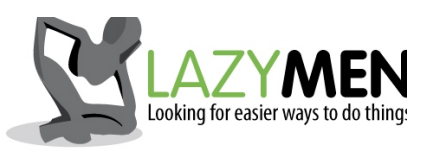

## Handleiding Handball Watch App v1.0

2018-06-13

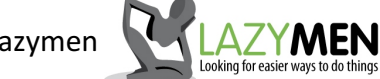

Copyright 2018 Lazymen

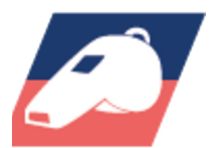

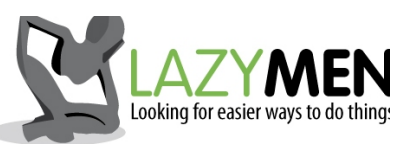

|                                                                                    | Start               | Start de wedstrijdperiode tijd. Dit betreft de<br>tijd in de huidige periode. Deze knop wordt<br>automatisch een Stop knop.<br>Druk deze knop 2-seconden in om naar<br>wedstrijdtijd opties scherm te gaan.                                                                                                  |
|------------------------------------------------------------------------------------|---------------------|----------------------------------------------------------------------------------------------------|
| 1:54                                                                               | Stop                | Stopt de wedstrijdperiode tijd. Deze knop<br>wordt automatisch een Start knop.<br>Druk deze knop 2-seconden in om naar<br>wedstrijdtijd opties scherm te gaan.                                                                                                    |
| 0:00<br>Start<br>Thuis Gasten<br>E Straf                                           | Thuis Gasten        | Swipe vanaf de betreffende knop naar boven<br>voor een score+1 en naar beneden voor een<br>score-1.                                                                                                    |
|                                                                                    |                     | Ga naar overzichtscherm van uitgedeelde straffen.                                                                                                    |
|                                                                                    | Straf               | Ga naar scherm met details voor toekennen<br>van een straf.                                                                                                    |
|                                                                                    | Q                   | Ga naar dicteerscherm waarmee je via<br>stemcommando's scores en straffen kan<br>toekennen. Zie Aansturing via<br>Voicecommando's voor details.                                                                                                    |
| 1:55   4 - 2   10   1:11   2:00   Stop   2 Min   Thuis   Gasten   Image: Straf   Q | 2 Min               | Als er een tijdstraf of rode kaart is gegeven,<br>terwijl de tijd nog liep, dan verschijnt deze<br>knop naast de stopknop. Druk deze knop in<br>om aan te geven wanneer het spel hervat<br>wordt en de tijdstraf(fen) beginnen.                                                                              |
|                                                                                    | 10<br>2:00          | De tijdstraftimer (links=thuis, rechts=gasten)<br>Van de speler met de tijdstraf die het eerste<br>klaar zal zijn, wordt de tijd zichtbaar afgeteld.<br>Hierboven wordt het spelersnummer getoond<br>voor wie deze tijdstraf geldt. (In dit geval<br>heeft speler 10 van de gasten nog 2-minuten<br>te gaan) |
|                                                                                    | <b>1:31</b><br>7, 4 | Als er meerdere tijdstraffen lopen voor<br>hetzelfde team worden de spelersnummers in<br>kleine witte getallen eronder getoond.                                                                                                    |
|                                                                                    | 4 - 2               | Huidige stand (links=thuis, rechts=gasten)                                                                                                    |
|                                                                                    | 1:11                | De verstreken tijd in de huidige periode.<br>De lengte van 1 periode kan ingesteld worden<br>in het wedstrijdtijd opties scherm (druk<br>hiervoor 2-seconden op de start/stop-knop)                                                                                                    |

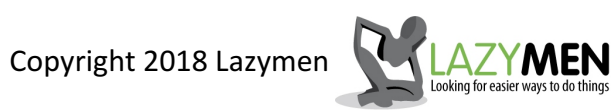

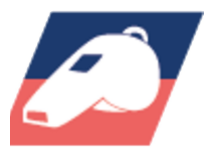

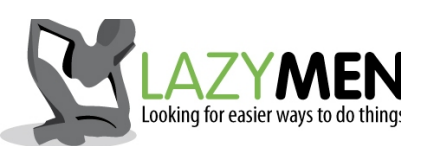

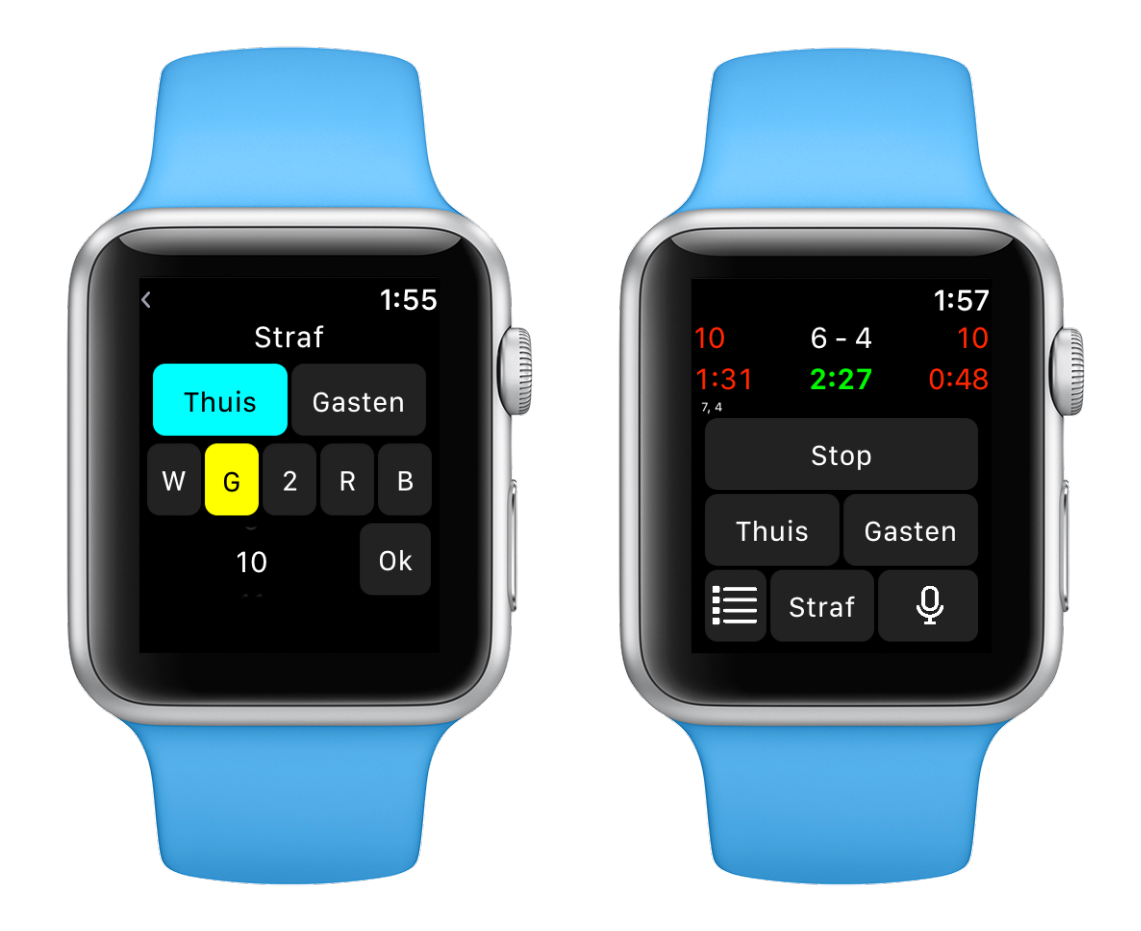

| Thuis Gasten                  | Kies het team van de speler die een waarschuwing of straf<br>krijgt.                                                                                   |
|-------------------------------|----------------------------------------------------------------------------------------------------|
|                               | Kies de betreffende knop.<br>W = Waarschuwing<br>G = Gele kaart<br>2 = 2-minuten (druk nogmaals voor 4-minuten!)<br>R = Rode kaart<br>B = Blauwe kaart |
| 10                            | Gebruik de Crown-knop om het jusite spelersnummer te<br>selecteren                                                                                     |
| Ok                            | Zodra Team, Type Straf en Spelersnummer zijn gekozen, kan<br>met deze knop de waarschuwing/straf worden bevestigd.                                     |
| <b>1:31</b><br><sub>7,4</sub> | Als er meerdere tijdstraffen lopen voor hetzelfde team worden de spelersnummers in kleine witte getallen eronder getoond.                              |

Copyright 2018 Lazymen

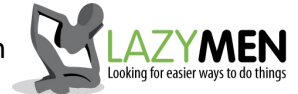

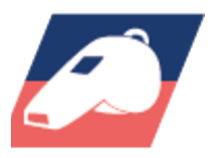

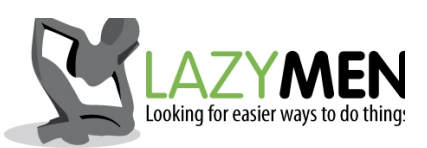

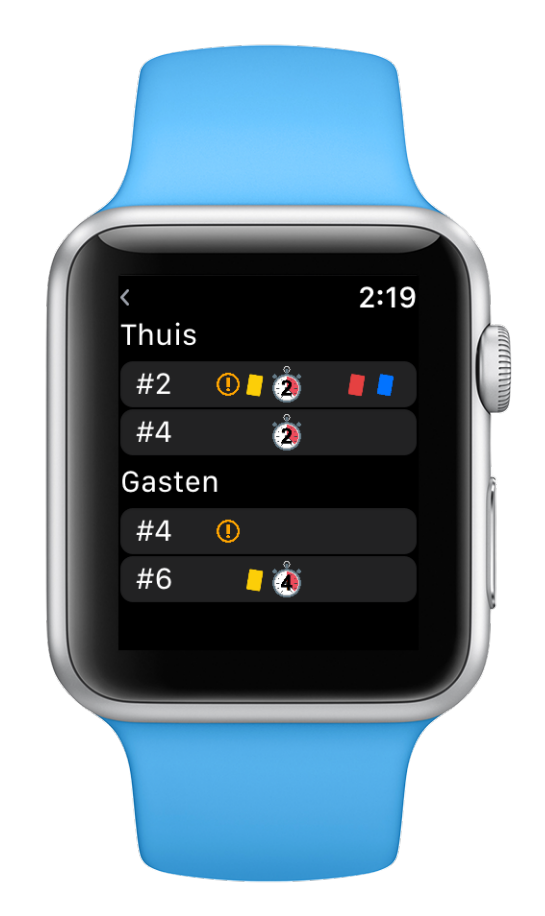

| 0  | Waarschuwing           |
|----|------------------------|
|    | Gele kaart             |
| 2  | 2-minuten tijdstraf    |
| 22 | 2x 2-minuten tijdstraf |
| ٢  | 4-minuten tijdstraf    |
|    | Rode kaart             |
|    | Blauwe kaart           |

Copyright 2018 Lazymen

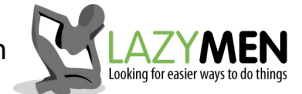

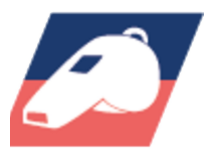

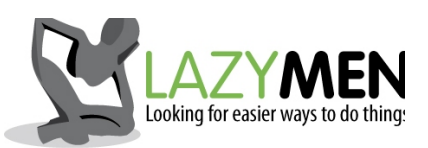

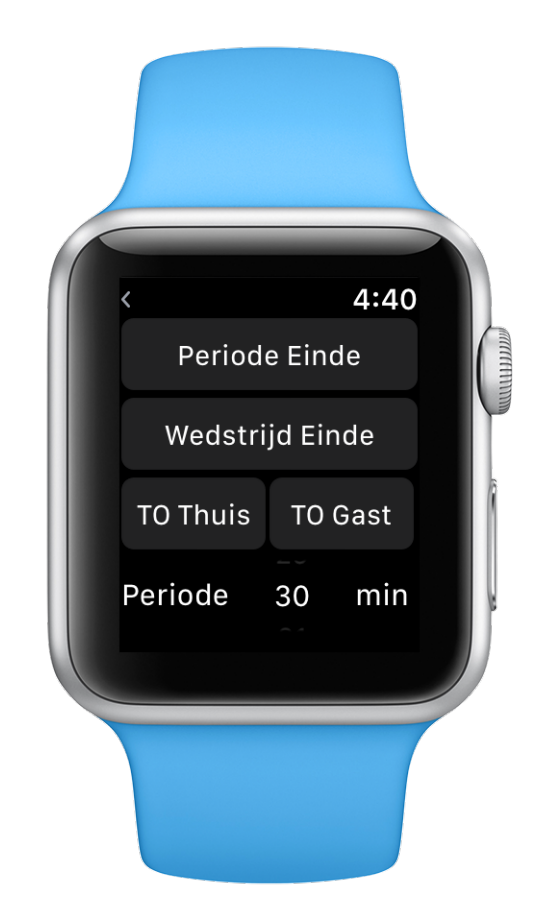

| Periode Einde    | Druk 2 seconden in om Periode Einde te bevestigen. De<br>periode timer zal terug worden gezet naar 0:00 en in de log<br>zullen nieuwe events worden weggeschreven met een tijd<br>gelijk aan PeriodeNummer*PeriodeDuur +<br>HuidigePeriodeTijd. |
|------------------|----------------------------------------------------------------------------------------------------|
| Wedstrijd Einde  | Nog te implementeren                                                                                                    |
| TO Thuis TO Gast | Nog te implementeren                                                                                                    |
| Periode 30 min   | Gebruik de Crown-knop om de gewenste PeriodeDuur in te<br>stellen. Deze waarde wordt gebruikt om in de log de juiste<br>eventtijd weer te geven.                                                                                                |

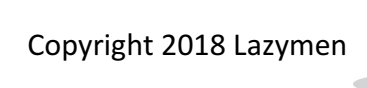

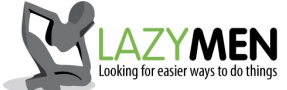

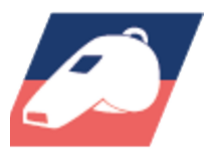

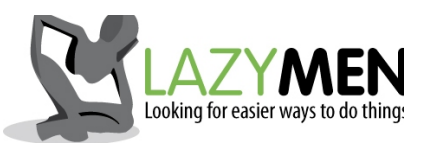

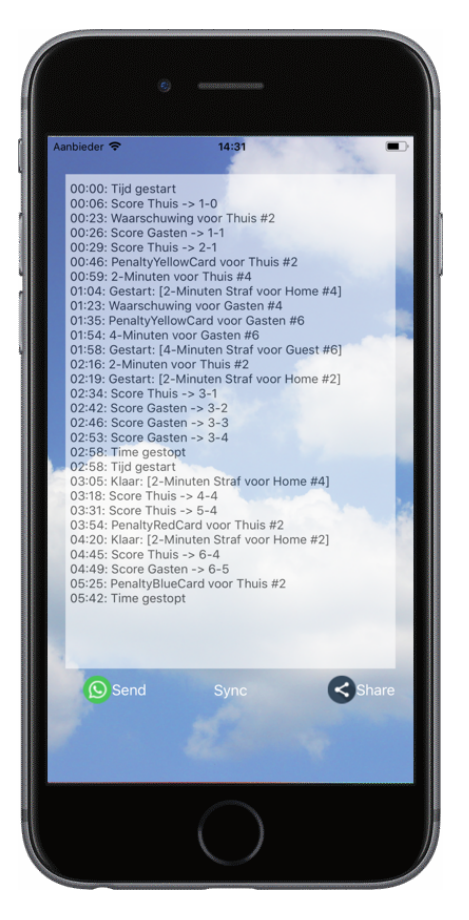

| 00:00: Tijd gestart<br>00:06: Score Thuis -> 1-0<br>00:23: Waarschuwing voor Thuis #2<br>00:26: Score Gasten -> 1-1<br>00:29: Score Thuis -> 2-1 | De log van alle wedstrijdevents.<br>De tijd is de periode tijd + PeriodeNr*PeriodeDuur                                                      |
|----------------------------------------------------------------------------------------------------|----------------------------------------------------------------------------------------------------|
| Send                                                                                                    | Stuur de wedstrijdlog via WhatsApp                                                                                                    |
| Share                                                                                                    | Deel de wedstrijdlog via verderop te selecteren opties                                                                                      |
| Sync                                                                                                    | Synchroniseer de log met de actuele status op de Apple<br>Watch. Dit kan handig zijn als de iPhone App herstart is<br>tijdens de wedstrijd. |

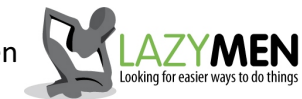

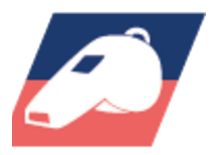

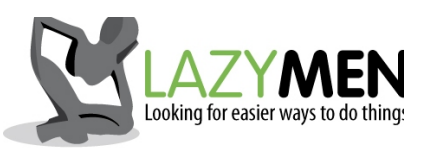

### Toelichting spraakgestuurde invoer

Voor een score gebruik deze woorden:

- "score"
- "thuis" of "gasten" of "uit"

Voor een straf gebruik deze woorden:

- "straf"
- "thuis", "gasten" of "uit"
- "waarschuwing", "geel" of "gele", "2-minuten", "4-minuten", "rood" of "rode",

"blauw" of "blauwe"

- nummer van de speller, bijv: "dertien"

Let Op: het laatste getal in de zin wordt gebruikt als spelersnr, dus eindig nooit met "2minuten", want dan wordt spelerNr2 gebruikt

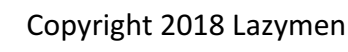

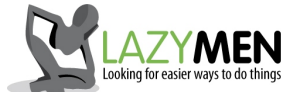